## Procédure Saisie des Intentions d'orientation des 2<sup>nde</sup> → 1ere Du 27 janvier au 16 février 2024

| <i>l'enfant.</i><br>enfants<br>« <b>Orient</b> a                                                                                                    | Et surtout bien sélectionner l'é<br>dans des établissements<br>ation » à gauche de votre écran.                                                                                                    | enfant en questi<br>différents. Puis                                                                                                    | on, si plusieurs<br>sur l'onglet                                                                                                    | Identifiant Identifiant au format p.nomXX Mot de passe Se connecter                                                                                                    | Identifiant oublié? →<br>Mot de passe oublié? →<br>©                                                                                                    |
|----------------------------------------------------------------------------------------------------|----------------------------------------------------------------------------------------------------|----------------------------------------------------------------------------------------------------|----------------------------------------------------------------------------------------------------|----------------------------------------------------------------------------------------------------|----------------------------------------------------------------------------------------------------|
|                                                                                                    | ③ Actualités                                                                                                    | e sélectionne mon profil                                                                                                    |                                                                                                    | Je n'ai pas de compte →                                                                                                    |                                                                                                    |
|                                                                                                    |                                                                                                    | ĉ                                                                                                    | 00                                                                                                    |                                                                                                    |                                                                                                    |
|                                                                                                    | Bourse de lycée                                                                                                    | Â                                                                                                    | 2<br>2<br>2                                                                                                    |                                                                                                    |                                                                                                    |
|                                                                                                    | <ul> <li>Orientation</li> </ul>                                                                                                    | Représentant légal                                                                                                    | Elève                                                                                                    |                                                                                                    |                                                                                                    |
| 2. <u>Saisissez</u>                                                                                                    | la ou les intentions d'orientation                                                                                                    | <u>.:</u>                                                                                                    |                                                                                                    |                                                                                                    |                                                                                                    |
| •                                                                                                    | l doit y avoir <b>au moins 1 intentio</b> i                                                                                                    | า.                                                                                                    |                                                                                                    |                                                                                                    |                                                                                                    |
| • •                                                                                                    | Vous pouvez saisir jusqu'à 10<br>technologique (et série), 1 <sup>re</sup> prép<br>voie professionnelle                                                                                                    | intentions : 1 <sup>re</sup><br>arant au BT méti                                                                                                    | générale (et er<br>ers de la musiqu                                                                                                    | nseignements de spécial<br>ue, et une demande d'ac                                                                                                    | ité), 1 <sup>re</sup><br>cès à la                                                                                                    |
| •                                                                                                    | I faut choisir <b>qu'une voie par</b>                                                                                                    | intention. Seule                                                                                                    | la voie techno                                                                                                    | logique peut être sélec                                                                                                    | tionnée                                                                                                    |
| i                                                                                                    | plusieurs tois.                                                                                                    |                                                                                                    |                                                                                                    |                                                                                                    |                                                                                                    |
| •                                                                                                    | o rang détorming l'ordro do préfé                                                                                                    | áranca II act nacc                                                                                                    | ible de modifier                                                                                                    | l'ordro grâco aux bouton                                                                                                    |                                                                                                    |
| •                                                                                                    | Le rang détermine l'ordre de préfe                                                                                                    | érence. Il est poss                                                                                                    | ible de modifier                                                                                                    | l'ordre grâce aux boutons                                                                                                    | s. 🔨 🔽                                                                                                    |
| •  <br>•  <br>1                                                                                                    | Le rang détermine l'ordre de préfe<br>Les intentions peuvent être <b>mo</b><br>février.                                                                                                    | érence. Il est poss<br>difiées et/ou sup<br>→                                                                                                    | ible de modifier<br><mark>oprimées</mark> jusqu'a                                                                                                    | l'ordre grâce aux boutons<br>à la fermeture du servic                                                                                                    | s. 🛧 🔽                                                                                                    |
| •  <br>•  <br>•                                                                                                    | Le rang détermine l'ordre de préfe<br>Les intentions peuvent être <b>mo</b><br>f <mark>évrier. [</mark><br>Les intentions doivent être <b>valid</b><br>qu'elles soient prises en compte.                                                                                                    | érence. Il est poss<br>difiées et/ou sup<br>lées à la fin de la                                                                                                    | ible de modifier<br>pprimées jusqu'a<br>a saisie et après                                                                                                    | l'ordre grâce aux boutons<br>à la fermeture du servic<br>s d'éventuelles modificatio                                                                                                    | s. 🚹 🔽                                                                                                    |
| •  <br>•  <br>•  <br>•  <br>•                                                                                                    | Le rang détermine l'ordre de préfe<br>Les intentions peuvent être <b>mo</b> r<br>f <b>évrier.</b><br>Les intentions doivent être <b>valid</b><br>qu'elles soient prises en compte.<br><b>générale :</b>                                                                                                    | érence. Il est poss<br>difiées et/ou sup<br>→<br>lées à la fin de la                                                                                                    | ible de modifier<br>pprimées jusqu'a<br>a saisie et après                                                                                                    | l'ordre grâce aux boutons<br>à la fermeture du servic<br>s d'éventuelles modificatio                                                                                                    | s. 🔨 🔽                                                                                                    |
| •  <br>•  <br>•  <br>•  <br>•  <br>• (                                                                                                    | Le rang détermine l'ordre de préfé<br>Les intentions peuvent être <b>mod</b><br><b>février.</b> [<br>Les intentions doivent être <b>valid</b><br>qu'elles soient prises en compte.<br><u>générale :</u><br>Choisissez <b>4 enseignements de sp</b>                                                                                                    | érence. Il est poss<br>difiées et/ou sup<br>→<br>lées à la fin de la<br>mécialité.                                                                                                    | ible de modifier<br>oprimées jusqu'a<br>a saisie et après                                                                                                    | l'ordre grâce aux boutons<br>à la fermeture du servic<br>s d'éventuelles modificatio                                                                                                    | s. 🔨 🔽                                                                                                    |
| •  <br>•  <br>•  <br>•  <br>•  <br>• (<br>• (                                                                                                    | Le rang détermine l'ordre de préfé<br>Les intentions peuvent être <b>mo</b><br>février.<br>Les intentions doivent être <b>valid</b><br>qu'elles soient prises en compte.<br><b>générale :</b><br>Choisissez <b>4 enseignements de sp</b><br>Possibilité de choisir un enseigne                                                                                                    | érence. Il est poss<br>difiées et/ou sup<br>→ [<br>lées à la fin de la<br>nécialité.<br>ement de spéciali                                                                             | ible de modifier<br>oprimées jusqu'a<br>a saisie et après<br>(Choisir parmi<br>HIST-GÉO. GÉ<br>MATHÉMATIQUE                                                                                                    | l'ordre grâce aux boutons<br>à la fermeture du servic<br>s d'éventuelles modificatio<br>opourmque & sc. pourmques<br>ues<br>tr sciences informatiques                                                                                                    | s. 🔨 🔽                                                                                                    |
| •  <br>•  <br>•  <br>•  <br>•  <br>•  <br>•                                                                                                    | Le rang détermine l'ordre de préfé<br>Les intentions peuvent être <b>mo</b><br>février.<br>Les intentions doivent être <b>valid</b><br>qu'elles soient prises en compte.<br><u>générale :</u><br>Choisissez 4 enseignements de sp<br>Possibilité de choisir un enseigne<br>proposé dans <b>un autre établissen</b>                                                                                                    | érence. Il est poss<br>difiées et/ou sup<br>lées à la fin de la<br>nécialité.<br>ement de spéciali<br>nent.                                                                           | ible de modifier<br>pprimées jusqu'a<br>a saisie et après<br>ité                                                                                                    | l'ordre grâce aux boutons<br>à la fermeture du servic<br>s d'éventuelles modificatio<br>opolitique & SC. POLITIQUES<br>UES<br>ET SCIENCES INFORMATIQUES<br>INFORMATIQUES<br>INFORMATIQUES<br>INFORMATIQUES                                                                                                    | s. 🔨 🔽                                                                                                    |
| •  <br>•  <br>•  <br>•  <br>•  <br>•  <br>•  <br>•                                                                                                    | Le rang détermine l'ordre de préfé<br>Les intentions peuvent être <b>mod</b><br><b>février.</b> [<br>Les intentions doivent être <b>valid</b><br>qu'elles soient prises en compte.<br><b>générale :</b><br>Choisissez <b>4 enseignements de sp</b><br>Possibilité de choisir un enseigne<br>proposé dans <b>un autre établissem</b><br><b>Validez</b> (quand tout est res                                                                                                    | érence. Il est poss<br>difiées et/ou sup<br>→<br>lées à la fin de la<br>nécialité.<br>ement de spéciali<br>nent.<br>specté le bout                                                    | ible de modifier<br>pprimées jusqu'a<br>a saisie et après<br>ité<br>MIST-GÉO. GÉ<br>MATHÉMATIQ<br>NUMÉRIQUE E<br>PHYSIQUE-CH<br>SC. ÉCONO. &<br>SCIENCES VIE                                                                                                    | l'ordre grâce aux boutons<br>à la fermeture du servic<br>s d'éventuelles modificatio<br>oroutique & sc. politiques<br>ues<br>it sciences informatiques<br>imite<br>sociales<br>enfeur<br>a terre                                                                                                    | s. 🔨 🔽                                                                                                    |
| •  <br>•  <br>•  <br>•  <br>•  <br>•  <br>•  <br>•  <br>•  <br>•                                                                                                    | Le rang détermine l'ordre de préfé<br>Les intentions peuvent être <b>mo</b> r<br>février.<br>Les intentions doivent être <b>valid</b><br>qu'elles soient prises en compte.<br><b>générale :</b><br>Choisissez <b>4 enseignements de sp</b><br>Possibilité de choisir un enseigne<br>proposé dans <b>un autre établissen</b><br><b>Validez</b> (quand tout est res<br>« valider » n'est plus grisé).                                                                                                    | érence. Il est poss<br>difiées et/ou sup<br>→<br>lées à la fin de la<br>nécialité.<br>ement de spécialitenent.<br>specté le bouto                                                     | ible de modifier<br>pprimées jusqu'a<br>a saisie et après<br>ité<br>Mumérque e<br>PHYSIQUE CH<br>SCIENCES ING<br>SCIENCES ING<br>SCIENCES ING<br>SCIENCES ING<br>SCIENCES ING<br>SCIENCES ING<br>SCIENCES ING<br>SCIENCES ING                                                                                                    | l'ordre grâce aux boutons<br>à la fermeture du servic<br>s d'éventuelles modificatio<br>opolitique & sc. politiques<br>ues<br>it sciences informatiques<br>imile<br>isociales<br>enieur<br>: & terre                                                                                                    | s. 🔨 🔽                                                                                                    |
| A. <u>Voie</u> (     (     (     (     (     (     (     (     (     (     (     (     (     (     (     (     (     (     (     (     (     (     (     (     (     (     (     (     (     (     (     (     (     (     (     (     (     (     (     (     (     (     (     (     (     (     (     (     (     (     (     (     (     (     (     (     (     (     (     (     (     (     (     (     (     (     (     (     (     (     (     (     (     (     (     (     (     (     (     (     (     (     (     (     (     (     (     (     (     (     (     (     (     (     (     (     (     (     (     (     (     (     (     (     (     (     (     (     (     (     (     (     (     (     (     (     (     (     (     (     (     (     (     (     (     (     (     (     (     (     (     (     (     (     (     (     (     (     (     (     (     (     (     (     (     (     (     (     (     (     (     (     (     (     (     (     (     (     (     (     (     (     (     (     (     (     (     (     (     (     (     (     (     (     (     (     (     (     (     (     (     (     (     (     (     (     (     (     (     (     (     (     (     (     (     (     (     (     (     (     (     (     (     (     (     (     (     (     (     (     (     (     (     (     (     (     (     (     (     (     (     (     (     (     (     (     (     (     (     (     (     (     (     (     (     (     (     (     (     (     (     (     (     (     (     (     (     (     (     (     (     (     (     (     (     (     (     (     (     (     (     (     (     (     (     (     (     (     (     (     (     (     (     (     (     (     (     (     (     (     (     (     (     (     (     (     (     (     (     (     (     (     (     (     (     (     (     (     (     (     (     (     (     (     (     (     (     (     (     (     (     (     (     (     (     (     (     (     (     (     (     (     (     (     (     (     (     (     (     (     (     (     (     (     (     (     (     ( | Le rang détermine l'ordre de préfé<br>Les intentions peuvent être <b>mod</b><br><b>février.</b> [<br>Les intentions doivent être <b>valid</b><br>qu'elles soient prises en compte.<br><b>générale :</b><br>Choisissez <b>4 enseignements de sp</b><br>Possibilité de choisir un enseigne<br>proposé dans <b>un autre établissen</b><br><b>Validez</b> (quand tout est rest<br>« valider » n'est plus grisé).<br>extionner une voie d'orientation ou un autre parcours : (*)                                                                                                    | érence. Il est poss<br>difiées et/ou sup<br>)<br>)<br>)<br>)<br>)<br>)<br>)<br>)<br>)<br>)<br>)<br>)<br>)                                                                             | ible de modifier<br>pprimées jusqu'a<br>a saisie et après<br>ité<br>On<br>Sciences Ing<br>sciences Ing<br>sciences                                                                                                    | l'ordre grâce aux boutons<br>à la fermeture du servic<br>s d'éventuelles modificatio<br>opolitique & sc. politiques<br>ues<br>est sciences informatiques<br>imme<br>servicures<br>servicures<br>a terre<br>que<br>atures et cultures étrangères et régionales (LLCER)                                                                                                    | s. 🔨 🔽                                                                                                    |
| A. <u>Voie</u> (     (     (     (     (     (     (     (     (     (     (     (     (     (     (     (     (     (     (     (     (     (     (     (     (     (     (     (     (     (     (     (     (     (     (     (     (     (     (     (     (     (     (     (     (     (     (     (     (     (     (     (     (     (     (     (     (     (     (     (     (     (     (     (     (     (     (     (     (     (     (     (     (     (     (     (     (     (     (     (     (     (     (     (     (     (     (     (     (     (     (     (     (     (     (     (     (     (     (     (     (     (     (     (     (     (     (     (     (     (     (     (     (     (     (     (     (     (     (     (     (     (     (     (     (     (     (     (     (     (     (     (     (     (     (     (     (     (     (     (     (     (     (     (     (     (     (     (     (     (     (     (     (     (     (     (     (     (     (     (     (     (     (     (     (     (     (     (     (     (     (     (     (     (     (     (     (     (     (     (     (     (     (     (     (     (     (     (     (     (     (     (     (     (     (     (     (     (     (     (     (     (     (     (     (     (     (     (     (     (     (     (     (     (     (     (     (     (     (     (     (     (     (     (     (     (     (     (     (     (     (     (     (     (     (     (     (     (     (     (     (     (     (     (     (     (     (     (     (     (     (     (     (     (     (     (     (     (     (     (     (     (     (     (     (     (     (     (     (     (     (     (     (     (     (     (     (     (     (     (     (     (     (     (     (     (     (     (     (     (     (     (     (     (     (     (     (     (     (     (     (     (     (     (     (     (     (     (     (     (     (     (     (     (     (     (     (     (     (     (     (     (     (     (     (     (     (     (     (     (     (     (     (     (     (     (     (     ( | Le rang détermine l'ordre de préfé<br>Les intentions peuvent être mou<br>février. [<br>Les intentions doivent être valid<br>qu'elles soient prises en compte.<br>générale :<br>Choisissez 4 enseignements de sp<br>Possibilité de choisir un enseigne<br>proposé dans un autre établissem<br>Validez (quand tout est res<br>« valider » n'est plus grisé).<br>Hetionner une voie d'orientation ou un autre parcours : (*)<br>rale                                                                                                    | érence. Il est poss<br>difiées et/ou sup<br>→<br>lées à la fin de la<br>nécialité.<br>ement de spécialitenent.<br>specté le bout                                                      | ible de modifier<br>oprimées jusqu'a<br>a saisie et après<br>ité<br>on<br>sciences ind<br>sciences ind<br>sciences in                                                                                                    | l'ordre grâce aux boutons<br>à la fermeture du servic<br>s d'éventuelles modificatio<br>oroutique & sc. politiques<br>ues<br>it sciences informatiques<br>imie<br>isociales<br>enleur<br>a terre<br>que<br>atures et cultures étrangères et régionales (LLCER)                                                                                                    | s. 🔨 🔽                                                                                                    |
| A. <u>Voie</u><br>()<br>A. <u>Voie</u><br>()<br>()<br>()<br>()<br>()<br>()<br>()<br>()<br>()<br>()                                                                                                    | Le rang détermine l'ordre de préfé<br>Les intentions peuvent être mou<br>février. [<br>Les intentions doivent être valid<br>qu'elles soient prises en compte.<br>générale :<br>Choisissez 4 enseignements de sp<br>Possibilité de choisir un enseigne<br>proposé dans un autre établissem<br>Validez (quand tout est res<br>« valider » n'est plus grisé).<br>ectionner une voie d'orientation ou un autre parcours : (*)<br>rrale<br>nologique                                                                                                    | érence. Il est poss<br>difiées et/ou sup<br>→<br>lées à la fin de la<br>nécialité.<br>ement de spéciali<br>nent.<br>specté le bout                                                    | ible de modifier<br>pprimées jusqu'a<br>a saisie et après<br>ité<br>on<br><i>Choisir parmi</i><br>HIST-GÉO. GÉ<br>MATHÉMATQI<br>ONUÉRIQUE CH<br>SC. ÉCONO. &<br>SCIENCES ING<br>SCIENCES VIE<br>ARTS DU CIRC<br>Langues, IIttéra<br>ALLEMAD<br>ANGLAIS MON<br>Veuillez choisi                                                                                                    | l'ordre grâce aux boutons<br>à la fermeture du servic<br>s d'éventuelles modificatio<br>opolitique & sc. politiques<br>ues<br>en sciences informatiques<br>inne<br>sectues<br>sectues<br>a terre<br>pue<br>atures et cultures étrangères et régionales (LLCER)<br>in contemporain<br>ir un enseignement de spécialité                                                                                                    | s.<br>e le 16<br>ons afin<br>×                                                                                                    |
| A. <u>Voie</u><br>A. <u>Voie</u><br>(<br>(<br>Veuillez séle<br>()<br>1re géné<br>1re géné                                                                                                    | Le rang détermine l'ordre de préfé<br>Les intentions peuvent être mou<br>février. [<br>Les intentions doivent être valid<br>qu'elles soient prises en compte.<br>générale :<br>Choisissez 4 enseignements de sp<br>Possibilité de choisir un enseigne<br>proposé dans un autre établissem<br>Validez (quand tout est res<br>« valider » n'est plus grisé).<br>etionner une voie d'orientation ou un autre parcours : (*)<br>rale<br>nologique<br>arant au brevet de technicien « métiers de la musique » (                                                                                                    | érence. Il est poss<br>difiées et/ou sup<br>→<br>lées à la fin de la<br>nécialité.<br>ement de spécialit<br>nent.<br>specté le bout                                                   | ible de modifier<br>oprimées jusqu'a<br>a saisie et après<br>ité<br>on<br><i>Choisir parmi</i><br>HIST-GÉO. GÉ<br>MATHÉMATIQ<br>NUMÉRIQUE E<br>PHYSIQUE-CH<br>SC. ÉCONO. A<br>SCIENCES ING<br>SCIENCES VIE<br>Arts DU CIRC<br>Langues, littéra<br>ALLEMAND<br>ANGLAIS MON<br>Veuillez choisi                                                                                                    | l'ordre grâce aux boutons<br>à la fermeture du servic<br>s d'éventuelles modificatio<br>orouttique & sc. politiques<br>ues<br>it sciences informatiques<br>imie<br>isociales<br>enteur<br>is a terre<br>contemporant<br>ir un enseignement de spécialité<br>ir un enseignement de spécialité                                                                                                    | s.<br>e le 16<br>ons afin<br>v ×<br>v ×                                                                                                    |
| A. <u>Voie</u><br>(<br>A. <u>Voie</u><br>(<br>(<br>(<br>(<br>(<br>(<br>(<br>(<br>(<br>(<br>(<br>(<br>(                                                                                                    | Le rang détermine l'ordre de préfé<br>Les intentions peuvent être mou<br>février. [<br>Les intentions doivent être valid<br>qu'elles soient prises en compte.<br>générale :<br>Choisissez 4 enseignements de sp<br>Possibilité de choisir un enseigne<br>proposé dans un autre établissem<br>Validez (quand tout est rest<br>« valider » n'est plus grisé).<br>ectionner une voie d'orientation ou un autre parcours : (*)<br>irale<br>nologique<br>arant au brevet de technicien « métiers de la musique » (<br>arcours : un accès à la voie professionnelle                                                                                                    | érence. Il est poss<br>difiées et/ou sup<br>→<br>lées à la fin de la<br>nécialité.<br>ement de spéciali<br>nent.<br>specté le bout                                                    | ible de modifier<br>pprimées jusqu'a<br>a saisie et après<br>ité<br>on<br><i>Choisir parmi</i><br>HIST-GÉO. GÉ<br>MATHÉMATQI<br>PHYSIQUE-CH<br>SC. ÉCONO. &<br>SCIENCES ING<br>SCIENCES VIE<br>ARTS DU CIRC<br>Langues, IIItéra<br>ALLEMAD<br>ANGLAIS MON<br>Veuillez choisi<br>Veuillez choisi                                                                                                    | l'ordre grâce aux boutons<br>à la fermeture du servic<br>s d'éventuelles modificatio<br>opolitique & sc. politiques<br>ues<br>es des sc. politiques<br>ues<br>est scences informatiques<br>inte<br>sectues<br>sectues<br>a terre<br>putures et cultures étrangères et régionales (LLCER)<br>de CONTEMPORAIN<br>ir un enseignement de spécialité<br>ir un enseignement de spécialité                                                                                                    | s.<br>e le 16<br>ons afin<br>v ×<br>v × |
| A. <u>Voie</u><br>A. <u>Voie</u><br>(<br>(<br>(<br>(<br>(<br>(<br>(<br>(<br>(<br>(<br>(<br>(<br>(                                                                                                    | Le rang détermine l'ordre de préfé<br>Les intentions peuvent être mou-<br>février. [<br>Les intentions doivent être valid<br>qu'elles soient prises en compte.<br>générale :<br>Choisissez 4 enseignements de sp<br>Possibilité de choisir un enseigne<br>proposé dans un autre établissem<br>Validez (quand tout est rest<br>« valider » n'est plus grisé).<br>etionner une voie d'orientation ou un autre parcours : (*)<br>irale<br>nologique<br>arant au brevet de technicien « métiers de la musique » (<br>arcours : un accès à la voie professionnelle                                                                                                    | érence. Il est poss<br>difiées et/ou sup<br>→<br>lées à la fin de la<br>nécialité.<br>ement de spécialite<br>nent.<br>specté le bout<br>1 <sup>re</sup> générale                      | ible de modifier<br>oprimées jusqu'a<br>a saisie et après<br>ité<br>on<br>sciences vie<br><i>Arts</i><br><i>Arts</i> | l'ordre grâce aux boutons<br>à la fermeture du servic<br>s d'éventuelles modificatio<br>orouttique & sc. politiques<br>ues<br>it sciences informatiques<br>imie<br>isociales<br>enteur<br>is a terre<br>contemporant<br>ir un enseignement de spécialité<br>ir un enseignement de spécialité<br>ir un enseignement de spécialité                                                                                                    | s.<br>e le 16<br>ons afin<br>v ×<br>v × |
| A. <u>Voie</u><br>(<br>A. <u>Voie</u><br>(<br>(<br>(<br>(<br>(<br>(<br>(<br>(<br>(<br>(<br>(<br>(<br>(                                                                                                    | Le rang détermine l'ordre de préfé<br>Les intentions peuvent être mou<br>février. [<br>Les intentions doivent être valid<br>qu'elles soient prises en compte.<br><u>générale :</u><br>Choisissez 4 enseignements de sp<br>Possibilité de choisir un enseigne<br>proposé dans un autre établissem<br>Validez (quand tout est rest<br>« valider » n'est plus grisé).<br>ectionner une voie d'orientation ou un autre parcours : (*)<br>irale<br>nologique<br>arant au brevet de technicien « métiers de la musique » (<br>arcours : un accès à la voie professionnelle<br>« des enseignements de spécialité pour la                                                                     | érence. Il est poss<br>difiées et/ou sup<br>→<br>lées à la fin de la<br>nécialité.<br>ement de spéciali<br>nent.<br>specté le bouto<br>1 <sup>re</sup> générale                       | ible de modifier<br>pprimées jusqu'a<br>a saisie et après<br>ité<br>on<br>Choisir parmi<br>HIST-GÉO. GÉ<br>MATHÉMATQI<br>PHYSIQUE CH<br>PHYSIQUE CH<br>SC. ÉCONO. 8.<br>SCIENCES VIE<br>ARTS DU CIRC<br>Langues, IIItéra<br>ALLEMAND<br>ANGLAIS<br>ANGLAIS MON<br>Veuillez choisi<br>Veuillez choisi<br>Enseignement do                                                                                                    | l'ordre grâce aux boutons<br>à la fermeture du servic<br>s d'éventuelles modificatio<br>opolitique & sc. politiques<br>ues<br>es sciences informatiques<br>ues<br>estreces informatiques<br>inne<br>sectaus<br>sectaus<br>sectaus<br>a terre<br>politique & sc. politiques<br>ues<br>estreces informatiques<br>sectaus<br>sectaus<br>sectaus<br>a terre<br>politique & sc. politiques<br>ues<br>estreces informatiques<br>sectaus<br>sectaus<br>sectaus<br>sectaus<br>a terre<br>politique & sc. politiques<br>sectaus<br>sectau | s.<br>e le 16<br>ons afin<br>v ×<br>v ×<br>v ×<br>v ×<br>v ×<br>v ×<br>v ×                                                                                                    |
| A. <u>Voie</u><br>A. <u>Voie</u><br>(<br>(<br>Veuillez séle<br>() 1re géné<br>() 1re tech<br>() 1re prép<br>() Autre p.<br>()<br>Chois<br>Vous :<br>Horiz.                                                                                                    | Le rang détermine l'ordre de préfé<br>Les intentions peuvent être mon<br>février. [<br>Les intentions doivent être valid<br>qu'elles soient prises en compte.<br>générale :<br>Choisissez 4 enseignements de sp<br>Possibilité de choisir un enseigne<br>proposé dans un autre établissem<br>Validez (quand tout est rest<br>« valider » n'est plus grisé).<br>ettonner une voie d'orientation ou un autre parcours : (*)<br>irale<br>nologique<br>arant au brevet de technicien « métiers de la musique » (<br>arcours : un accès à la voie professionnelle<br>« des enseignements de spécialité pour la<br>trouverez des informations sur les enseignements de spéc<br>ons 21 to    | érence. Il est poss<br>difiées et/ou sup<br>→<br>lées à la fin de la<br>récialité.<br>ement de spéciali<br>nent.<br>specté le bouta<br>1 <sup>re</sup> générale<br>ialité sur le site | ible de modifier<br>pprimées jusqu'a<br>a saisie et après<br>ité<br>on<br>Choisir parmi<br>HIST-GÉO, GÉ<br>MATHÉMATQU<br>HIST-GÉO, GÉ<br>MATHÉMATQU<br>NUMÉRIQUE E<br>PPYSIQUE-CH<br>SC. ÉCONO, &<br>SCIENCES ING<br>SCIENCES ING<br>SCIENCES VIE<br>ARTS DU CIRC<br>L'angues, IIttéri<br>ALEMAND<br>Veuillez choisi<br>Veuillez choisi<br>Veuillez choisi<br>Enseignement de<br>Veuillez choisi                                                                                                    | l'ordre grâce aux boutons<br>à la fermeture du servic<br>s d'éventuelles modificatio<br>opolitique & sc. politiques<br>ues<br>it sciences informatiques<br>imite<br>sociales<br>enteurs<br>a terre<br>vue<br>atures et cultures étrangères et régionales (LLCER)<br>politique de spécialité<br>ir un enseignement de spécialité<br>ir un enseignement de spécialité<br>ir un enseignement de spécialité<br>e spécialité hors établissement :<br>ir un enseignement de spécialité                                                                                                    | s.<br>e le 16<br>ons afin<br>v ×<br>v ×<br>v ×<br>v ×<br>v ×<br>v ×<br>v ×<br>v ×<br>v ×<br>v ×<br>v ×<br>v ×<br>v ×<br>v ×<br>v ×<br>v ×<br>v ×<br>v ×<br>v ×<br>v ×<br>v ×<br>v ×<br>v ×<br>v ×<br>v ×<br>v ×<br>v ×<br>v ×<br>v ×<br>v ×<br>v ×<br>v ×<br>v ×<br>v ×<br>v ×<br>v ×<br>v ×<br>v × v ×<br>v × v ×<br>v × v × v ×<br>v × v ×<br>v × v × v ×<br>v × v × v × v × v ×<br>v × v × v × v × v × v × v × v × v × v ×                                                                                                    |
| A. <u>Voie</u><br>A. <u>Voie</u><br>(<br>(<br>(<br>(<br>(<br>(<br>(<br>(<br>(<br>(<br>(<br>(<br>(                                                                                                    | Le rang détermine l'ordre de préfé<br>Les intentions peuvent être moi<br>février.<br>Les intentions doivent être valid<br>qu'elles soient prises en compte.<br><u>générale :</u><br>Choisissez 4 enseignements de sp<br>Possibilité de choisir un enseigne<br>proposé dans un autre établissem<br>Validez (quand tout est res<br>« valider » n'est plus grisé).<br>ectionner une voie d'orientation ou un autre parcours : (*)<br>trale<br>nologique<br>arant au brevet de technicien « métiers de la musique » (<br>arcours : un accès à la voie professionnelle<br>et des enseignements de spécialité pour la<br>trouverez des informations sur les enseignements de spécions 21 12 | érence. Il est poss<br>difiées et/ou sup<br>→<br>lées à la fin de la<br>nécialité.<br>ement de spécialinent.<br>specté le bouto<br>1 <sup>re</sup> générale<br>ialité sur le site     | ible de modifier<br>oprimées jusqu'a<br>a saisie et après<br>ité<br>on<br>choisir parmi<br>HIST-céc. cé<br>MATHÉMATQE<br>PHYSIQUECH<br>SC. ÉCONO. A<br>SCIENCES VIE<br>ARTS DU CIRC<br>Langues, litter<br>ALLEMAND<br>ANGLAIS<br>ANGLAIS MON<br>Veuillez choisi<br>Veuillez choisi                                                                                                    | l'ordre grâce aux boutons<br>à la fermeture du servic<br>s d'éventuelles modificatio<br>opolitique & sc. politiques<br>ues<br>it sciences informatiques<br>ues<br>extrese tultures etrangères et régionales (LLCER)<br>a terre<br>vue aurres et cultures étrangères et régionales (LLCER)<br>in enseignement de spécialité<br>ir un enseignement de spécialité<br>ir un enseignement de spécialité<br>ir un enseignement de spécialité<br>ir un enseignement de spécialité                                                                                                    | s.<br>e le 16<br>ons afin<br>v ×<br>v ×<br>v ×<br>v ×<br>v ×<br>v ×<br>v ×<br>v ×<br>v ×<br>v ×<br>v ×<br>v ×<br>v × ×<br>v × × ×<br>v × ×<br>v × × ×<br>v × × ×<br>v × × ×<br>v × × ×<br>v × × ×<br>v × × × × ×<br>v × × × × × × × × × × × × × × × × × × ×                                                                                                    |

| <ul> <li>B. <u>Voie technologique :</u></li> <li>Sélectionnez la série de 1ere techno souhaitée ( ①: vous redirige sur le site pour avoir plus d'information sur les diffé séries).</li> <li>Validez (quand tout est respecté le le « valider » n'est plus grisé).</li> </ul>                                                                                                    | Veulliez selectionner une voie d'orientation ou un autre parcours : (*)<br>1 re générale<br>e) Tre technologique<br>1 re préparant au brevet de technicien « métiers de la musique »<br>Onisep<br>Autre parcours : un accès à la voie professionnelle<br>érentes<br>1 re sTAV<br>1 re sTAV<br>1 re sT |
|----------------------------------------------------------------------------------------------------|----------------------------------------------------------------------------------------------------|
| <ul> <li>C. Accès à la voie professionnelle : <ul> <li>Saisissez le métier ou la formation choisie.</li> <li>Possibilité de demander un stage passe permettant à l'élève de faire un stage d semaine pour découvrir le métier ou formation qu'il a choisi dans l'établissen souhaité.</li> <li>Validez (quand tout est respecté le bou « valider » n'est plus grisé).</li> </ul> </li> <li>3. Après la saisie de la ou les intentions d'orientation vous pourrez voir apparaître un récapitulatif de voi demandes. Vous devez valider à nouvea l'ensemble des intentions saisies.</li> <li>Les données sont directement envoyées au lycée af d'être traitées ultérieurement.</li> </ul> | Yeuillez sélectionner une voie d'orientation ou un autre parcours : (*)         Image: Image: Image                                                                                                    |
| 4. <u>Accusez réception de l'avis</u> : après le conseil de classe du 2 <sup>ème</sup> trimestre de votre enfant, vous aurez accès à l'avis. Il faudra alors accuser réception de celui-ci. <u>A savoir :</u> que pour cette étape, ce n'est pas forcément <i>le responsable légal qui a saisie qui peut accuser réception, l'autre responsable peut également</i> .                                                                                                    | Annuler       Valider les intention         Annuler       Valider les intentions         Retour des représentants légaux sur l'orientation       Les champs suivis d'une étoile sont obligatoires.         Réponse en cas de proposition de stage passerelle : (*) <ul> <li>Accord</li> <li>Refus</li> <li>J'ai bien pris connaissance de l'avis provisoire d'orientation du conseil de classe. (*)</li> <li>Si je souhaite discuter de cet avis provisoire, je prends contact avec le professeur principal ou le chef d'établissement.</li> <li>Valider</li> <li>L'accusé de réception s'effectue en cochant la case puis en validant.</li> </ul>                                                                                                    |